<u>Cloud SQL</u> (https://cloud.google.com/sql/) <u>Documentation</u> (https://cloud.google.com/sql/docs/) <u>SQL Server</u> (https://cloud.google.com/sql/docs/sqlserver/) <u>Guides</u>

# Creating and managing SQL Server databases

<u>MySQL</u> (https://cloud.google.com/sql/docs/mysql/create-manage-databases) | <u>PostgreSQL</u> (https://cloud.google.com/sql/docs/postgres/create-manage-databases) | **SQL Server** 

#### Beta

This feature is in a pre-release state and might change or have limited support. For more information, see the <u>product launch stages</u> (https://cloud.google.com/products/#product-launch-stages).

This page contains information about creating, listing, and deleting SQL Server databases on a Cloud SQL instance.

For more information about creating SQL Server databases and related topics, see the <u>SQL</u> <u>Server documentation</u>

(https://docs.microsoft.com/en-us/sql/relational-databases/databases/create-a-database).

## Before you begin

Before completing the tasks on this page, you must have:

• Created a Cloud SQL instance. For more information, see <u>Creating instances</u> (https://cloud.google.com/sql/docs/sqlserver/create-instance).

If you plan to use the sqlcmd client to create or manage your databases, you must have:

• Configured access and connected to the instance with a sqlcmd client.

### Creating a database

Follow the rules in Database Identifiers

(https://docs.microsoft.com/en-us/sql/relational-databases/databases/database-identifiers?view=sql-server-2017)

when you create your database name.

To create a database on the Cloud SQL instance:

| Instances page in the C                                                 | Google Cloud Console.<br>(HTTPS://CONSOLE.CLOUD.GOOGLE.COM/SQL/INSTANC |  |  |
|-------------------------------------------------------------------------|------------------------------------------------------------------------|--|--|
| SQL INSTANCES PAGE                                                      | (HTTPS://CONSOLE.CLOUD.GOOGLE.COM/SQL/INSTAN                           |  |  |
|                                                                         |                                                                        |  |  |
| ou want to add the data                                                 | abase to.                                                              |  |  |
| <b>ES</b> tab.                                                          |                                                                        |  |  |
| se.                                                                     |                                                                        |  |  |
| 5. In the <b>New database</b> dialog, specify the name of the database. |                                                                        |  |  |
|                                                                         |                                                                        |  |  |
| ;                                                                       | ; <b>ES</b> tab.<br><b>se</b> .<br><b>e</b> dialog, specify the nar    |  |  |

# Listing your databases

To list all databases on an instance:

| CONSOLE          | GCLOUD             | CURL                                                       |
|------------------|--------------------|------------------------------------------------------------|
| 1. Go to the     | Cloud SQL Instan   | ces page in the Google Cloud Console.                      |
| <u> GO TO TH</u> | IE CLOUD SQL IN    | STANCES PAGE (HTTPS://CONSOLE.CLOUD.GOOGLE.COM/SQL/INSTAN( |
| 2. Select the    | instance for whic  | h you want to list databases.                              |
| 3. Click DATA    | ABASES.            |                                                            |
| For a new        | ly-created instand | e, you should see the sqlserver database.                  |

# Deleting a database

To delete a database on the Cloud SQL instance:

| CONSOLE               | GCLOUD                                                                                      | CURL                                                       |  |  |  |
|-----------------------|---------------------------------------------------------------------------------------------|------------------------------------------------------------|--|--|--|
| 1. Go to the C        | 1. Go to the Cloud SQL Instances page in the Google Cloud Console.                          |                                                            |  |  |  |
| <u> GO TO TH</u>      | E CLOUD SQL INS                                                                             | STANCES PAGE (HTTPS://CONSOLE.CLOUD.GOOGLE.COM/SQL/INSTANC |  |  |  |
| 2. Select the         | 2. Select the instance that contains the database you want to delete.                       |                                                            |  |  |  |
| 3. Click DATABASES.   |                                                                                             |                                                            |  |  |  |
| 4. In the data        | 4. In the database list, find the database you want to delete and click the trash can icon. |                                                            |  |  |  |
| 5. In the <b>Dele</b> | e <b>te database</b> dial                                                                   | og box, click <b>OK</b> .                                  |  |  |  |
|                       |                                                                                             |                                                            |  |  |  |

# What's next

•

- <u>Manage users</u> (https://cloud.google.com/sql/docs/sqlserver/create-manage-users) for your instance.
- <u>Import data</u> (https://cloud.google.com/sql/docs/sqlserver/import-export/importing) into your instance.
- <u>Create Tables (Database Engine)</u> (https://docs.microsoft.com/en-us/sql/relational-databases/tables/create-tables-database-engine? view=sql-server-2017)

Except as otherwise noted, the content of this page is licensed under the <u>Creative Commons Attribution 4.0 License</u> (https://creativecommons.org/licenses/by/4.0/), and code samples are licensed under the <u>Apache 2.0 License</u> (https://www.apache.org/licenses/LICENSE-2.0). For details, see our <u>Site Policies</u> (https://developers.google.com/terms/site-policies). Java is a registered trademark of Oracle and/or its affiliates.

Last updated December 13, 2019.